## Attiva il filtro per bambini dall'App di Youtube

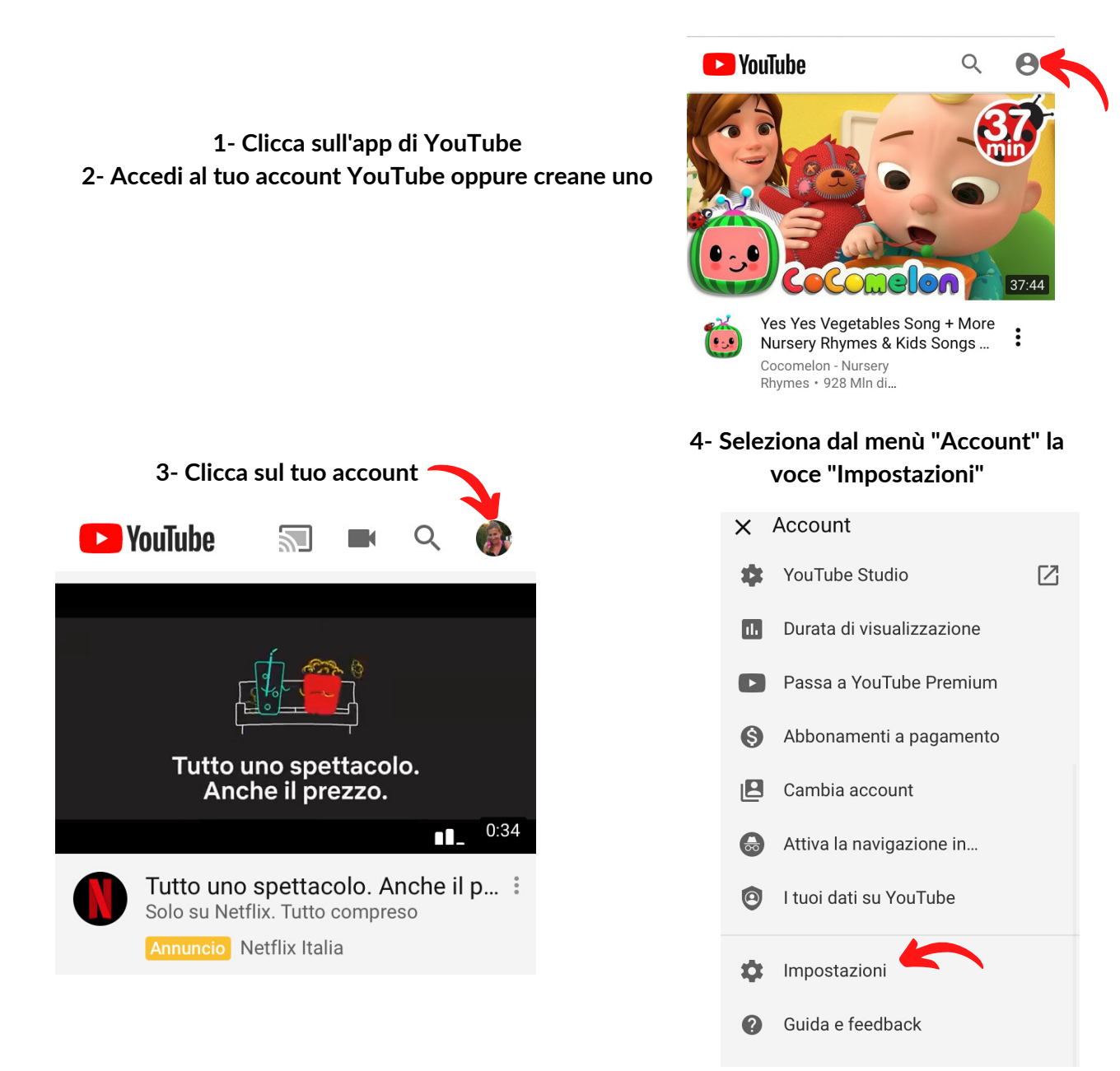

5- Dal menù "Impostazioni" clicca sul pallino grigio di fianco alla scritta "Modalità con restrizioni"

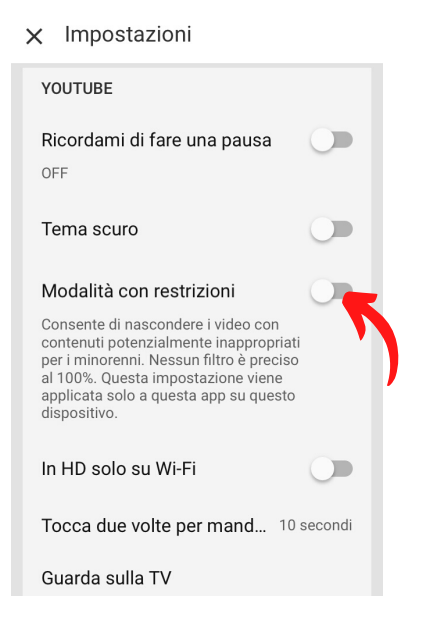

## 6- Modalità attivata. Buona visione a voi e ai vostri bambini!

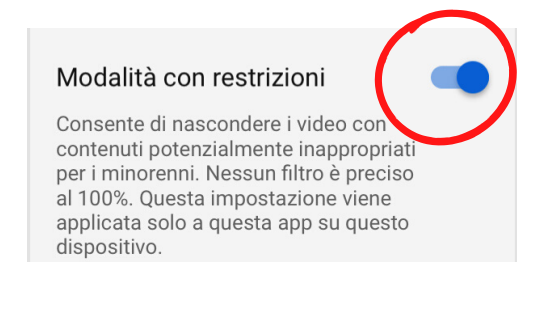